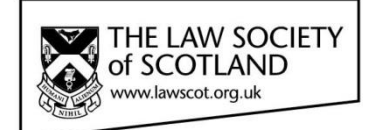

# Smartcard

### SMARTCARD INSTALLATION GUIDE Part Two – Installing and using the Smartcard Manager

This document in three parts provides instructions to install your Smartcard Reader, software and public keys onto your local PC. For further guidance please visit https://www.lawscot.org.uk/members/professional-support/smartcard/

#### **Getting Started**

This step-by-step guide assumes that you are **a user with administrative privileges to install software** onto your computer.

How to check if you have admin privileges: Go to **START** and select **CONTROL PANEL**, then select **USER ACCOUNTS**, then **MANAGE USER ACCOUNTS** and check which **GROUP** you are in. (If you have an IT support person or department, you may wish to contact them before proceeding.)

### Installing Smartcard Manager application

Once the Smartcard reader has been successfully installed, the next step is to install the manager application & drivers. The Smartcard Manager Application is a small utility that allows you to interrogate and maintain the Smartcard. The application is not required for general usage, but used in the event that passcodes need changing or confirmation of digital signatures. This tool will enable full maintenance of the Smartcard and allow such functionality as:

- Changing PIN & PUK codes
- Unlocking PIN
- Importing certificates
- View card information

The manager application, listed in the table below, is a small utility application that is compatible with Microsoft<sup>®</sup> Windows<sup>®</sup> and Apple<sup>®</sup> operating systems. The application can be downloaded from the Law Society's website:

| Application                   | Application<br>purpose | Application Installation File Location                                             |
|-------------------------------|------------------------|------------------------------------------------------------------------------------|
| Card Manager card maintenance |                        | Microsoft <sup>®</sup><br>http://www.lawscot.org.uk/media9259/SmartcardWindows.zip |
|                               |                        | Apple <sup>®</sup> <u>http://www.lawscot.org.uk/media/9260/SmartcardMac.zip</u>    |

#### To install the Smartcard manager application

1. Click the **link** above and **open the file** (select the appropriate link for all Windows or Apple operating systems)

- 2. Run the software to Install (Please allow the BIT4ID application to be installed, if prompted)
- 3. Select a language English
- 4. Follow the on-screen instructions, and then click Next
- 5. Click I Agree to the License Agreement

6. Software will install, and then click **Finish** to complete the installation. If requested to reboot your computer, select **reboot now**. Failure to complete this step can result in the application not being correctly installed

7. The application is installed and will be available from the operating system programme menu

|                                             | Installation Screenshots                                                                                                    |  |  |
|---------------------------------------------|----------------------------------------------------------------------------------------------------|--|--|
| Step/ instruction                           | Image                                                                                                    |  |  |
| Step 1 - download                           | Windows Internet Explorer<br>What do you want to do with SmartcardWindows.zip?<br>Size: 16.7 MB                             |  |  |
|                                             | From: www.lawscot.org.uk    Open The file won't be saved automatically.   Save Save Save Cancel                             |  |  |
|                                             |                                                                                                    |  |  |
| Step 2 – double-click to start installation | AppData > Local > Microsoft > Windows > Temporary Internet Files > Content.IE5 > L49WUZ10 > SmartcardWindows                |  |  |
|                                             | Image: bit4id_ipki_1.3.6.5-x86-x64-es-crtmgr         Application         17,139 KB         No         17,148 KB         15  |  |  |
| Step 3 – select language                    | Installer Language                X3            Please select a language.              English            OK         Cancel |  |  |

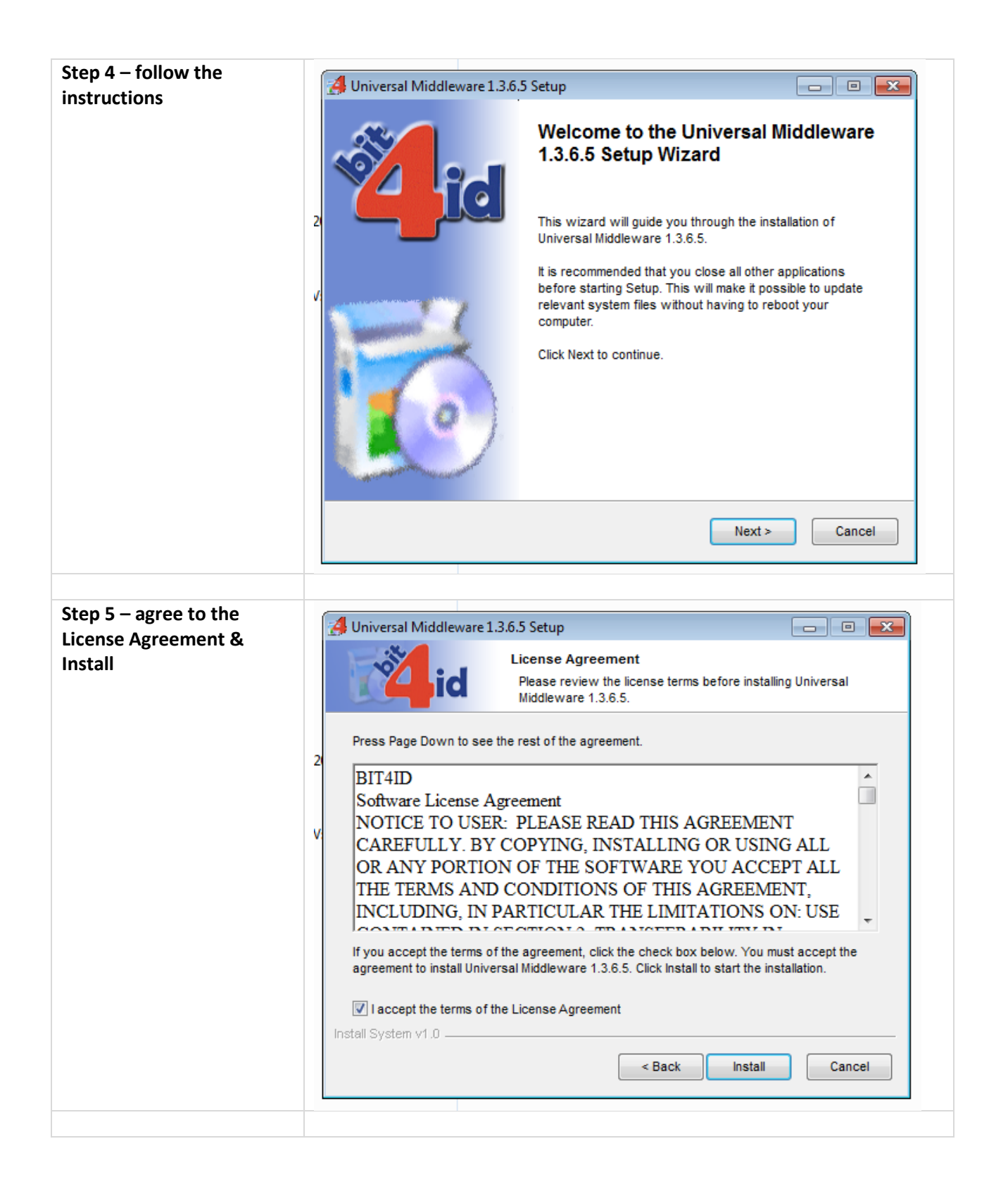

| Step 6 – reboot the<br>computer to finish the<br>installation                                                          | Universal Middleware 1.3.6.5 Setup Installing Please wait while Universal Middleware 1.3.6.5 is being installed. Created uninstaller: C:\Program Files (x86)\Bit4id\Universal Middleware\uninst.exe Universal Middleware 1.3.6.5 Setup V A system reboot is required to complete the installation. Do you want to restart now? Ves No Created uninstaller: C:\Program Files (x86)\Bit4id\Universal Middleware\uninst.exe Install System v1.0 A Back Close Cancel           |
|----------------------------------------------------------------------------------------------------|----------------------------------------------------------------------------------------------------|
| The Smartcard Manager<br>will be visible in the<br>programme list. You can<br>also create a shortcut on<br>the screen. | Bit4id - Smart Card Manager<br>Dc<br>Bit4id - Smart<br>Card<br>Manager                                                                                                    |
| The user interface of the<br>Smartcard Manager allows<br>several functions to be<br>carried out.                       | BIT4ID Card Manager         File         Import         DSD [OMNIKEY AG Smart Card Reader USB 0]         Refresh         Import         Export         Reset device         Change PIN         Unlock PIN         Description         DSD         Serial number         6278401912337104         Manufacturer         Bit4id         Model         DS2048 (LB)         PIN is OK         PUK status         PUK is OK         Total memory         Free memory         N/A |

## Using the Smartcard Manager

The Smartcard Manager Application is a small utility that allows the Smartcard holder to interrogate and maintain their Smartcard. The application is not required for general usage, but used in the event that passcodes need changed, confirmation of digital signature information and a test that the Smartcard Reader is working correctly.

| Function/ Feature | Description                                                     | Functionality Screenshot                                      |                                   |
|-------------------|-----------------------------------------------------------------|---------------------------------------------------------------|-----------------------------------|
| Application       | Launch program from<br>program menu, desktop or<br>ribbon       | Bit4id - Smart Card Manager                                   | Bit4id - Smart<br>Card<br>Manager |
| Main Screen       | Accessing all functions and<br>features from the main<br>screen | 📴 BIT4ID Card Manager                                         |                                   |
|                   |                                                                 | File                                                          |                                   |
|                   |                                                                 | Tokens                                                        | Login                             |
|                   |                                                                 |                                                               | Refresh                           |
|                   |                                                                 |                                                               | Import                            |
|                   |                                                                 |                                                               | Export                            |
|                   |                                                                 |                                                               | Reset device                      |
|                   |                                                                 |                                                               | Change PIN                        |
|                   |                                                                 |                                                               | Unlock PIN                        |
|                   |                                                                 | Cield Value                                                   | Change PUK                        |
|                   |                                                                 | Description DSD                                               | Certificate View                  |
|                   |                                                                 | Serial number 6278401912337104<br>Manufacturer Bit4id         | Register certificates             |
|                   |                                                                 | Model DS2048 (LB)<br>PIN status PIN is OK                     | Information                       |
|                   |                                                                 | PUK status PUK is OK<br>Total memory 65536<br>Free memory N/A | <b>Å</b> id                       |
|                   |                                                                 | Displays information about the software and middleware use    | www.bit4id.com                    |

| ard manager, you<br>log in by entering<br>N. This serves as a<br>feature to ensure no<br>is tampering with<br>partcard. | Tokens                                                                                                    | NIKEY AG Smart Card Reader USB 0]                                                                                                    |                                                                                                    |
|----------------------------------------------------------------------------------------------------|----------------------------------------------------------------------------------------------------|----------------------------------------------------------------------------------------------------|----------------------------------------------------------------------------------------------------|
| log in by entering<br>N. This serves as a<br>feature to ensure no<br>is tampering with<br>partcard.                     | SD [OMN                                                                                                    | NIKEY AG Smart Card Reader USB 0]                                                                                                    | Login                                                                                                    |
| N. This serves as a<br>feature to ensure no<br>is tampering with<br>artcard.                                            |                                                                                                    |                                                                                                    |                                                                                                    |
| e is tampering with<br>artcard.                                                                                         |                                                                                                    |                                                                                                    | Refresh                                                                                                    |
| artcard.                                                                                                    |                                                                                                    |                                                                                                    | Import                                                                                                    |
|                                                                                                    |                                                                                                    |                                                                                                    | Export                                                                                                    |
|                                                                                                    |                                                                                                    |                                                                                                    | Reset device                                                                                                    |
|                                                                                                    | En Login                                                                                                    |                                                                                                    |                                                                                                    |
|                                                                                                    | PIN                                                                                                    |                                                                                                    |                                                                                                    |
|                                                                                                    | Field                                                                                                    | OK                                                                                                    | Cancel                                                                                                    |
|                                                                                                    | Dest Caricer                                                                                                    |                                                                                                    |                                                                                                    |
|                                                                                                    | Manufacturer                                                                                                    | Bit4id<br>DS2048 (LB)                                                                                                    | Register certificates                                                                                                    |
|                                                                                                    | PIN status                                                                                                    | PIN is OK                                                                                                    | Information                                                                                                    |
|                                                                                                    | Total memory 65536<br>Free memory N/A                                                                                                    | did                                                                                                    |                                                                                                    |
|                                                                                                    | Open/close a PKC                                                                                                    | S11 session with the selected token                                                                                                    | www.bit4id.com                                                                                                    |
|                                                                                                    |                                                                                                    |                                                                                                    |                                                                                                    |
| ou have logged in, all                                                                                                  | EIT4ID Card Ma                                                                                                    | nager                                                                                                    |                                                                                                    |
| information stored on the card will become visible.                                                                     | File                                                                                                    |                                                                                                    |                                                                                                    |
|                                                                                                    | Image Tokens<br>Image = Tokens<br>Image = State State Sta |                                                                                                    |                                                                                                    |
|                                                                                                    |                                                                                                    | Logout                                                                                                    |                                                                                                    |
|                                                                                                    | 🖻 📄 User c                                                                                                    | ertificates                                                                                                    | Refresh                                                                                                    |
|                                                                                                    | User co                                                                                                    | ertificates<br>JANA BERGER . / 70003685B (Op.)<br>rtificates                                                                           | Logout           Refresh           Import                                                                                                    |
|                                                                                                    | User ci                                                                                                    | ertificates<br>JANA BERGER . / 70003685B (Op.)<br>rtificates                                                                           | Logout       Refresh       Import       Export                                                                                                    |
|                                                                                                    | User ci                                                                                                    | ertificates<br>JANA BERGER . / 70003685B (Op.)<br>rtificates                                                                           | Logout       Refresh       Import       Export       Reset device                                                                                                    |
|                                                                                                    | User ci                                                                                                    | ertificates<br>JANA BERGER . / 70003685B (Op.)<br>rtificates                                                                           | Logout Refresh Import Export Reset device Change PIN                                                                                                    |
|                                                                                                    | User ci                                                                                                    | ertificates<br>JANA BERGER . / 70003685B (Op.)<br>rtificates                                                                           | Logout Refresh Import Export Reset device Change PIN Unlock PIN                                                                                                    |
|                                                                                                    | Eicld                                                                                                    | ertificates<br>JANA BERGER . / 70003685B (Op.)<br>rtificates                                                                           | Logout<br>Refresh<br>Import<br>Export<br>Reset device<br>Change PIN<br>Unlock PIN<br>Change PUK                                                                                                    |
|                                                                                                    | Field<br>Description                                                                                                    | ertificates<br>JANA BERGER . / 70003685B (Op.)<br>rtificates<br>Value<br>DSD                                                           | Logout Refresh Import Export Change PIN Unlock PIN Change PUK Certificate View                                                                                                    |
|                                                                                                    | Field<br>Description<br>Serial number<br>Manufacturer                                                                                                    | ertificates<br>JANA BERGER . / 70003685B (Op.)<br>rtificates<br>Value<br>DSD<br>6278401912337104<br>Bit4id                             | Logout<br>Refresh<br>Import<br>Export<br>Reset device<br>Change PIN<br>Unlock PIN<br>Change PUK<br>Certificate View<br>Register certificates                                                                                                    |
|                                                                                                    | Field<br>Description<br>Serial number<br>Model<br>PIN status                                                                                                    | ertificates<br>JANA BERGER . / 70003685B (Op.)<br>rtificates<br>Value<br>DSD<br>6278401912337104<br>Bit4id<br>DS2048 (LB)<br>PIN is OK | Logout<br>Refresh<br>Import<br>Export<br>Change PIN<br>Unlock PIN<br>Change PUK<br>Certificate View<br>Register certificates<br>Information                                                                                                    |
|                                                                                                    | Field<br>Description<br>Serial number<br>Manufacturer<br>Model<br>PIN status<br>PUK status<br>Total memory<br>Free memory                                                                                                    | value<br>Value<br>DSD<br>6278401912337104<br>Bit4id<br>DS2048 (LB)<br>PIN is OK<br>65536<br>N/A                                        | Logout<br>Refresh<br>Import<br>Export<br>Reset device<br>Change PIN<br>Unlock PIN<br>Change PUK<br>Certificate View<br>Register certificates<br>Information                                                                                                    |
|                                                                                                    |                                                                                                    | E CA ce                                                                                                    | Iokens         Iokens         Iokens |

| Change PIN  | Function for changing the | BIT4ID Card Manager                          |                |
|-------------|---------------------------|----------------------------------------------|----------------|
|             | Smartcard PIN             | File                                         |                |
|             |                           | Tokens                                       | Logout         |
|             |                           | DSD [OMNIKEY AG Smart Card Reader USB 0]     | Defreeh        |
|             |                           |                                              | Reiresh        |
|             |                           | Change PIN                                   |                |
|             |                           | Old PIN                                      |                |
|             |                           | PIN Status PIN is OK                         | vice           |
|             |                           | New PIN                                      | PIN            |
|             |                           | Min lenght: 4                                | IN             |
|             |                           | Max lenght: 8                                | UK             |
|             |                           | Field Repeat new PIN                         | View           |
|             |                           | Serial number OK                             | Cancel         |
|             |                           | Manufacturer<br>Model                        | Toformation    |
|             |                           | PIN status PIN is OK<br>PUK status PUK is OK | Information    |
|             |                           | Total memory 65536                           | ×              |
|             |                           | Free memory IN/A                             | <b>Zh</b> id   |
|             |                           |                                              | -              |
|             |                           |                                              | www.bit4id.com |
|             |                           |                                              |                |
|             |                           |                                              |                |
|             |                           |                                              |                |
|             |                           |                                              |                |
|             |                           |                                              |                |
|             |                           |                                              |                |
|             |                           |                                              |                |
| Change DUIK | Function for changing the | r                                            |                |
| Change PUK  |                           | BIT4ID Card Manager                          |                |
|             |                           | File                                         | land           |
|             |                           | OSD [OMNIKEY AG Smart Card Reader USB 0]     | Bafaab         |
|             |                           | JANA BERGER . / 70003685B (Op.)              | Import         |
|             |                           | CA certificates                              |                |
|             |                           |                                              |                |
|             |                           |                                              |                |
|             |                           | PUK Status PUK IS OK                         |                |
|             |                           | Min lenght: 4                                |                |
|             |                           | Field Max lenght: 8                          |                |
|             |                           | Description Repeat new PUK Serial number     |                |
|             |                           | Manufacturer<br>Model OK Cancel              | certificates   |
|             |                           | PIN status<br>PUK status<br>PUK IS UK        | rmation        |
|             |                           | Total memory 65536<br>Free memory N/A        | <b>Š</b>       |
|             |                           |                                              |                |
|             |                           |                                              |                |
|             |                           | Change the device PUK                        | www.bit4id.com |
|             |                           |                                              |                |
|             |                           |                                              |                |

| Unlock PIN                                           | Function for using the                                                                                              | P BIT4ID Card Manager                                                                 |                      |
|------------------------------------------------------|----------------------------------------------------------------------------------------------------|---------------------------------------------------------------------------------------|----------------------|
|                                                      | Smartcard's PUK to unblock                                                                                          | File                                                                                  |                      |
|                                                      | a forgotten or compromised                                                                                          | Tokens Logou                                                                          | ıt                   |
|                                                      | PIN                                                                                                    | OSD [OMNIKEY AG Smart Card Reader USB 0]     OF      OF User certificates     Refrest | :h                   |
|                                                      |                                                                                                    | JANA BERGER . / 70003685B (Op.)  Import                                               | t                    |
|                                                      |                                                                                                    |                                                                                       | t                    |
|                                                      |                                                                                                    | PUK [                                                                                 | vice                 |
|                                                      |                                                                                                    | PUK Status PUK is OK nge f                                                            | PIN                  |
|                                                      |                                                                                                    | New PIN Dock P                                                                        | PIN                  |
|                                                      |                                                                                                    | Min lenght: 4                                                                         | PUK                  |
|                                                      |                                                                                                    | Field Max lengnt: 8 Description Repeat new PIN cate                                   | View                 |
|                                                      |                                                                                                    | Serial number<br>Manufacturer                                                         | tificates            |
|                                                      |                                                                                                    | Model OK Cancel mat                                                                   | tion                 |
|                                                      |                                                                                                    | PUK status<br>Total memory 65536<br>Free memory N/A<br>www.bit4id                     | l <b>id</b><br>d.com |
|                                                      |                                                                                                    |                                                                                       |                      |
| Refresh<br>Import<br>Export<br>Register certificates | Functions for<br>adding/removing digital<br>certificates onto your<br>Smartcard. These functions<br>will not apply. |                                                                                       |                      |

| Certificate View | Feature for viewing the list<br>of digital certificates on the<br>Smartcard      | Certificate         General       Details       Certification Path         Image: Certificate is intended for the following purpose(s):       • Ensures the identity of a remote computer         • Proves your identity to a remote computer       • Proves your identity to a remote computer         • Proves your identity to a remote computer       • Proves your identity to a remote computer         • Proves your identity to a remote computer       • Proves your identity to a remote computer         • Proves your identity to a remote computer       • Proves your identity to a remote computer         • Proves your identity to a remote computer       • Proves your identity to a remote computer         • Proves your identity to a remote computer       • Proves your identity to a remote computer         • Proves your identity to a remote computer       • Proves your identity to a remote computer         • Protects software from alteration after publication       • Protects software from alteration after publication         • Protects e-mail messages       • Allows data to be signed with the current time         Issued to:       JANA BERGER . / 70003685B (Op.)         Issued by:       ACA - Certificados Corporativos - 2014         Valid from 29/ 07/ 2015 to 29/ 07/ 2017       Install Certificate         Install Certificate       Issuer Statement         Learn more about tertificates       OK |
|------------------|----------------------------------------------------------------------------------|----------------------------------------------------------------------------------------------------|
| Information      | Feature showing the version<br>of the Smartcard Manager<br>Application installed | Information                                                                                                    |